# ~ 統計グラフ機能がグレードアップしました ~

# 統計グラフの更新/閲覧

RC ビューアでは統計グラフの機能を グレードアップし、新たに詳細集計の 閲覧機能を新設しました。月毎に診療 行為、医薬品の使用回数を集計し、指 定された診療行為、医薬品については 時系列表示、グラフ化します。

新機能は RC ビューアをインストー ルしたのち、ランチャーからプログラ ム更新を行うと使えるようになります。

| 🔢 画面点検ソフト RCビューア                           | x                                                  |
|--------------------------------------------|----------------------------------------------------|
| RCビューア 起動/終了                               |                                                    |
| 起動 於了                                      |                                                    |
| 画面点検ソフト RCビューアを起動します                       | A                                                  |
| メンテナンス<br>バックアップ未実施<br>データのパックアップ<br>データのパ | レデア<br>「<br>マスター・プログラム<br>更新                       |
|                                            | О <i>サ</i> -ёл                                     |
| Version 2016.09.27                         | Copyright(C) 株式会社サイファー                             |
|                                            | with unset to the end of the end of the end of the |

註:USB版電子レセプトビューアのデータはRCビューアに移行することができます。

### ●時系列データの閲覧

①[時系列データを閲覧する]をクリックすると、時系列データが表示されます。

| レセプトの閲覧         | 患者検索メニュー 請求点数メニュー ソート順設定を開く | _ |
|-----------------|-----------------------------|---|
| ┃医療法人三和会 レセプト医院 |                             |   |
| 《平成29年》         |                             |   |
| 平成29年07月診療分     |                             | _ |
| 社保国保            | 外来 入院 全て 当月分のレセプトを削除        |   |
|                 |                             |   |
| 重点項目/名称検索       | 重点項目は未登録です 名称決策             |   |
| 電子付箋の検索         | 電子付減1年だありません                |   |
| 統計グラフの更新/閲覧 1   | 時系列ゾラフを閲覧する                 |   |

② [表、グラフタイトル] をクリックするか、[前へ] [次へ] で画面が移動します。

| A http://127.0.0.1:8008/receview/view estable | at table01. | phr 🕶 🖒 | A RCV   | - 雪구니카  | プト画面占                                   | ₩×      | * 🕿     |         |         |               |         |         |          |                  |         | - <b>ロ ×</b><br>命☆隠 <sup>9</sup> |
|-----------------------------------------------|-------------|---------|---------|---------|-----------------------------------------|---------|---------|---------|---------|---------------|---------|---------|----------|------------------|---------|----------------------------------|
| ファイル(F) 編集(E) 表示(V) お気に入り(A) ツール(T)           | ) ヘルプ(ト     | Ð       | 1       | -0.770  | .,,,,,,,,,,,,,,,,,,,,,,,,,,,,,,,,,,,,,, |         |         |         |         |               |         |         |          |                  |         |                                  |
| 電子レセプト画面点検                                    | ソフト         | -       |         |         |                                         |         |         |         |         |               |         |         |          |                  |         | ^                                |
| メニュー画面に戻ります 再集計します                            | ī           | 24协     | 月分を表え   | 7       | 対                                       | 象月変更    |         | ページ     | 7設定     |               |         |         |          |                  |         |                                  |
| [外来] 総括表詳細                                    |             |         |         |         |                                         |         |         |         |         |               |         |         |          |                  | _       |                                  |
| (総括表詳                                         | 細][         | 社保・     | 国保]     | [外来;    | 患者数]                                    | [外3     | 未請 求客   | 🛛 🛛     | ②察料詳    | 細][           | 入院・     | 全体]     | [前年      | 同月比              | 1       |                                  |
|                                               |             |         |         |         |                                         |         |         |         |         |               |         | [前へ     | <u> </u> | [次へ              | 1       |                                  |
| レセプト件数と                                       | 對率          |         |         |         |                                         |         |         |         |         |               |         |         |          |                  |         |                                  |
| 外来                                            | 2016.08     | 2016.09 | 2016.10 | 2016.11 | 2016.12                                 | 2017.01 | 2017.02 | 2017.03 | 2017.04 | 2017.05       | 2017.06 | 2017.07 | 平均値      | 「「「「」            | 年換算     |                                  |
| レセプト件数 [a]                                    | 260         | 248     | 260     | 277     | 282                                     | 263     | 295     | 284     | 276     | 270           | 264     | 257     | (269.7)  | 3,236            | 3,236   |                                  |
| 約56全 [b]                                      | 25          | 12      | 18      | 32      | 37                                      | 31      | 57      | 34      | 32      | 20            | 23      | 16      | (28.1)   | 337              | 337     |                                  |
| 再診 (a-b)                                      | 235         | 236     | 242     | 245     | 245                                     | 232     | 238     | 250     | 244     | 250           | 241     | 241     | (241.6)  | 2,899            | 2,899   |                                  |
| 建へ振者数 [C]<br>受診率 (c/a)                        | 489         | 477     | 475     | 1.85    | 499                                     | 468     | 499     | 1.95    | 178     | 1.96          | 2.00    | 453     | (495.7)  | 5,960            | 5,960   |                                  |
|                                               |             |         |         |         |                                         |         |         |         |         |               |         |         |          |                  |         |                                  |
| 総請求額(万円                                       | 0           |         |         |         |                                         |         |         |         |         |               |         |         |          |                  |         |                                  |
| 外来                                            | 2016.08     | 2016.09 | 2016.10 | 2016.11 | 2016.12                                 | 2017.01 | 2017.02 | 2017.03 | 2017.04 | 2017.05       | 2017.06 | 2017.07 | 平均値      | 累計               | 年換算     |                                  |
| 診察料                                           | 201.4       | 191.5   | 197.9   | 211.1   | 206.2                                   | 205.8   | 220.4   | 251.1   | 229.8   | 262.0         | 251.5   | 229.4   | (221.5)  | 2,658.2          | 2,658.2 |                                  |
| 利用金料                                          | 7.4         | 3.4     | 5.1     | 9.2     | 10.6                                    | 8.7     | 22.1    | 9.8     | 9.3     | 5.9           | 6.5     | 4.5     | (8.5)    | 102.5            | 102.5   |                                  |
| <b>平明</b> 音学术社<br>[25] 外分類注意                  | 52.5        | 51.8    | 107.6   | 119.1   | 50.8<br>10E 0                           | 57.9    | 58.0    | 110.1   | 55.4    | 01.3<br>106.5 | 107.0   | 102.0   | (60.5)   | 1 997 9          | 1 25.5  |                                  |
| 医子官注<br>大学学会者                                 | 110.7       | 10.7    | 0.101   | 110.1   | 100.0                                   | 105.5   | 91.0    | 67.0    | 61.4    | 100.0         | 77.4    | 62.6    | (107.8)  | 1,207.0<br>EAD 0 | 5,207.0 |                                  |
| 41-11-11-11-11-11-11-11-11-11-11-11-11-1      | 161.4       | 156.0   | 151.5   | 166.3   | 176.1                                   | 149.6   | 162.9   | 181.2   | 170.1   | 174.4         | 165.6   | 156.6   | (164.2)  | 1 071 7          | 1 971 7 |                                  |
| 注册组                                           | 7.3         | 6.5     | 6.2     | 6.3     | 5.3                                     | 5.1     | 4.3     | 54      | 4.4     | 5.2           | 6.2     | 7.7     | (5.8)    | 69.7             | 69.7    |                                  |
| 如居料                                           | 0.0         |         | 0.0     |         | 0.2                                     | 0.0     | 0.4     |         |         | 0.4           | 0.1     | 0.0     | (0.1)    | 12               | 1.8     |                                  |
| 手術・麻酔                                         | 3.2         | 3.1     | 2.5     | 2.1     | 2.0                                     | 2.5     | 2.3     | 2.7     | 3.1     | 2.4           | 3.5     | 2.6     | (2.7)    | 31.9             | 31.9    |                                  |
| 検査・病理                                         | 28.4        | 39.7    | 24.2    | 32.1    | 34.6                                    | 32.7    | 59.1    | 48.5    | 44.3    | 36.1          | 41.7    | 32.0    | (37.8)   | 453.4            | 453.4   |                                  |
| 画像診断                                          | 5.1         | 5.7     | 4.2     | 6.0     | 6.1                                     | 12.5    | 11.7    | 13.5    | 6.9     | 6.2           | 5.7     | 4.6     | (7.3)    | 88.1             | 88.1    |                                  |
| その他やハ・精神)                                     |             |         |         |         | 1.0                                     |         |         |         | 0.2     | 1.0           |         |         | (0.7)    | 2.2              | 8.7     |                                  |
| 合計                                            | 406.8       | 402.6   | 386.6   | 423.8   | 431.6                                   | 408.3   | 461.1   | 502.3   | 458.7   | 487.7         | 474.1   | 433.0   | (439.7)  | 5,276.4          | 5,276.4 |                                  |
| ┃レセプトー件当                                      | り金額(円       | )       |         |         |                                         |         |         |         |         |               |         |         |          |                  |         | ~                                |

時間系列グラフレイアウトを以下に示します。

[外来] 社保・国保 請求額/レセプト件数

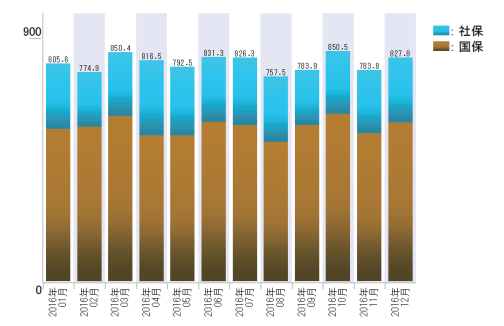

[外来]レセプト件数/述べ患者数

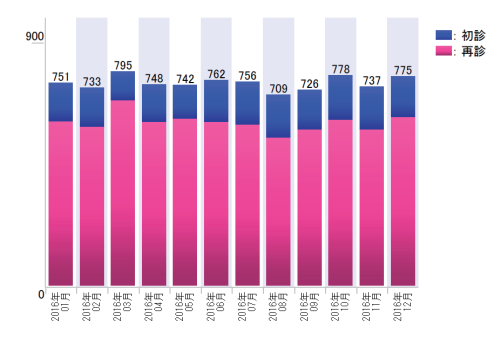

[外来]総請求額/レセプト1件当たり請求額

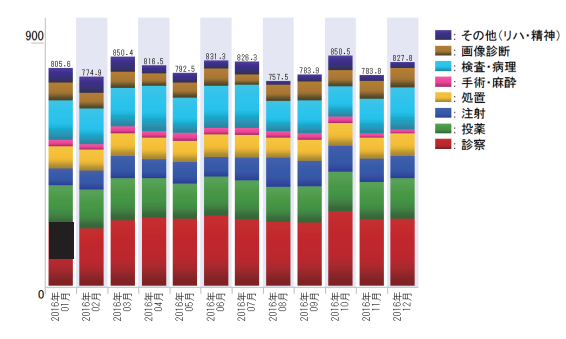

[外来]診察料/レセプト1件当たり診察料

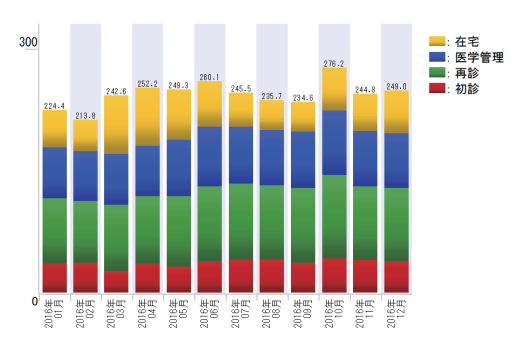

[外来]総請求額/24ヶ月表示

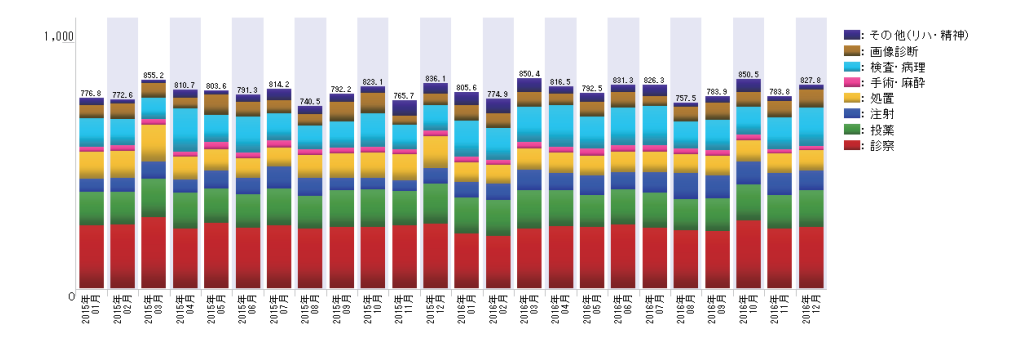

### 前年同月比 総請求額/レセプト件数

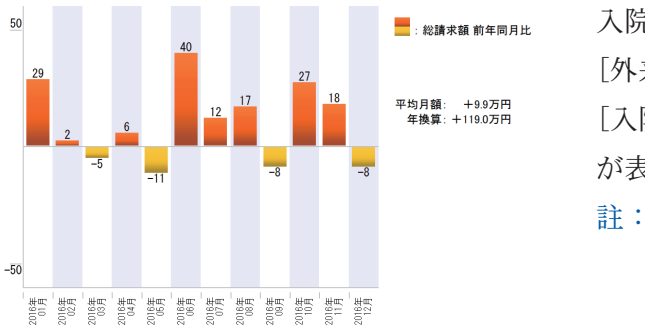

入院がある場合には、
[外来・入院]総請求額/
[入院]社保・国保レセプト件数のグラフが表示されます。
註:入院に DPC のレセプトは含まれません。

#### ●詳細集計の閲覧

「メニュー画面」の[詳細集計を閲覧する]をクリックすると、「詳細集計画面」が表示 されます。

| 電子付箋の検索         | 電子付箋は未だありません |           |  |
|-----------------|--------------|-----------|--|
| - 休弘ガニコの玉虹 / 明隆 |              |           |  |
| 就計ソフノの更新/ 閲覧    | 時糸列クラフを開覧する  | 詳細集計を閲覧する |  |

「詳細集計画面」とは、1ヶ月間の診療行為、医薬品等を集計した画面です。

| <ul> <li>会)</li></ul>                                                 | - □ ×<br>☆☆☺ |
|-----------------------------------------------------------------------|--------------|
| ファイル(E) 編集(E) 表示(Y) お気に入り( <u>A</u> ) ツール( <u>D</u> ) ヘルプ( <u>H</u> ) |              |
| 電子レセプト画面点検ソフト                                                         | ^            |
|                                                                       |              |
| 詳細集計                                                                  |              |
| 集計期間: 平成29年07月診療分 ~ 1 成29年07月診療分   平成29年07月診療分 ~ を表示                  |              |
| 医科診療行為 医薬品(投薬) 医薬品(注射) 医薬品(その他薬剤) 特定器材 傷病名                            |              |
| 医科診療行為 平成29年07月診療分                                                    |              |
| 初 再 診<br>検索 ⊐ ⊢ F 名称 1ヶ月の総点数です。 4枚 総点数 登録                             |              |
| · 後索 [111000110] 初診 回 282 4,512 至録                                    |              |
| 株売 [112001310] 再診(深夜) 加昇(へ成カワ)   □ 420 420 金録                         |              |
| 秋元 [11207410] 再設 436 回 72 31,392 解除                                   |              |
|                                                                       |              |
| 1 427 \$38                                                            |              |
|                                                                       |              |
|                                                                       |              |
| 12017570]     <b>縦寛集計の灯影にとなり、</b>    30  30     <mark>  23  </mark>   |              |
|                                                                       |              |
|                                                                       |              |

註:縦覧集計(次ページ)とは、登録された項目について毎月の件数を一覧表にしたもの です。

[登録] で対象となる診療行為を指定しないと縦覧集計は表示されません。

[医薬品(投薬)]をクリックすると使用した医薬品が使用量が多い順に表示されます。

| 詳細集計                                                              |  |  |  |  |  |  |
|-------------------------------------------------------------------|--|--|--|--|--|--|
| 集計期間: 平成29年07月診療分 ~ 平成29年07月診療分 平成29年07月診療分 V を表示                 |  |  |  |  |  |  |
| 医科診療行為 医薬品(投薬) 医薬品(注射) 医薬品(その他薬剤) 特定器材 傷病名                        |  |  |  |  |  |  |
| 医薬品 平成29年07月診療分                                                   |  |  |  |  |  |  |
|                                                                   |  |  |  |  |  |  |
|                                                                   |  |  |  |  |  |  |
| 検索 [622045901] レミ 証 191.10 63.636 量録                              |  |  |  |  |  |  |
| 検索  [620002477] クレストール WE2、 STME 949 錠 63.10 59.882               |  |  |  |  |  |  |
| 「検索」[821950801] シムビコートタービュヘイラー60吸入 10 キット 5,877.70 58,777 1       |  |  |  |  |  |  |
| 検索 [621986201] ネシーナ錠25mg 306 錠 174-20 53,305 登録                   |  |  |  |  |  |  |
| 秋燕 [622467401] カムシア配合錠HD「あすか」 832 錠 62.10 55 イ 「豆豉」               |  |  |  |  |  |  |
| 検索 [622372201] カンデサルタン錠8mg 2010 2010 2010 2010 2010 2010 2010 201 |  |  |  |  |  |  |
|                                                                   |  |  |  |  |  |  |
| 歳森 [622404501] タケキャブ錠20mg   佐栄品も縦見朱計の対象とし                         |  |  |  |  |  |  |
| 秋索 [622043401] フラザキサカフセル11  7 谷 録 することができます                       |  |  |  |  |  |  |
| 検索 [620009101] レミッチカブセル2.5µ こ ユニック アンニング ここの ア 。 査録               |  |  |  |  |  |  |
|                                                                   |  |  |  |  |  |  |

「詳細集計画面」の [縦覧集計を表示] をクリックすると、「縦覧集計結果画面」が表示 されます。

| 🗲 🛞 🍠 http://127.0.0.1:8008/receview/fstatView.php?w=12 🔹 😋 🦉 電子レセプト画面点検ソフト 🛛 🗶 🤤                                          |
|----------------------------------------------------------------------------------------------------|
| ファイル(E) 編集(E) 表示(M) お気に入り(A) ツール(I) ヘルプ(H)                                                                                 |
| 電子レセプト画面点検ソフト                                                                                                    |
| メニュー画面に戻ります 詳細集計画面に戻る 集計対象項目リスト 24か月集計に変更                                                                                  |
| <b>縦覧集計結果</b>                                                                                                    |
| ※ チェックした項目をグラフ表示します。(最大10項目まで) 全てのチェックを外す                                                                                  |
| 医科診療行為                                                                                                    |
| <u>□-ド ## チェックをいれた項目がグラフ</u>                                                                                               |
| [160010010] ビ H b A 1 c ま示されます                                                                                             |
| H28.05 H28.06 H88.07 H88.06 H28.09 H26 ゼンパ C 1 L み 9 o                                                                     |
| [160022510] 🕑 AST 🔟 17                                                                                                    |
| H28.05 H28.06 H28.07 H28.08 H28.09 H28.10 H28.11 H28.12 H29.01 H29.02 H29.03 H29.04<br>44 29 41 34 42 32 33 33 41 41 48 42 |
| [160068410] ECG12 🔲 180                                                                                                    |
| H28.05 H28.06 H28.07 H28.08 H28.09 H28.10 H28.11 H28.12 H23.01 H29.02 H23.03 H23.04<br>2 4 3 4 5 2 5 4 4 8 10 6            |
| [160072210] 🔽 超音波検査(UK)爾提影法) (胸腺部) 回 580                                                                                   |
| H28.05 H28.06 H28.07 H28.07 H28.08 H28.09 H28.10 H28.11 H28.12 H23.01 H23.02 H23.03 H23.04<br>9 8 10 7 5 0 5 6 4 9 8 5     |

[グラフ表示]をクリックすると、縦覧集計結果のリストでチェックをいれた項目がグ ラフ表示されます。

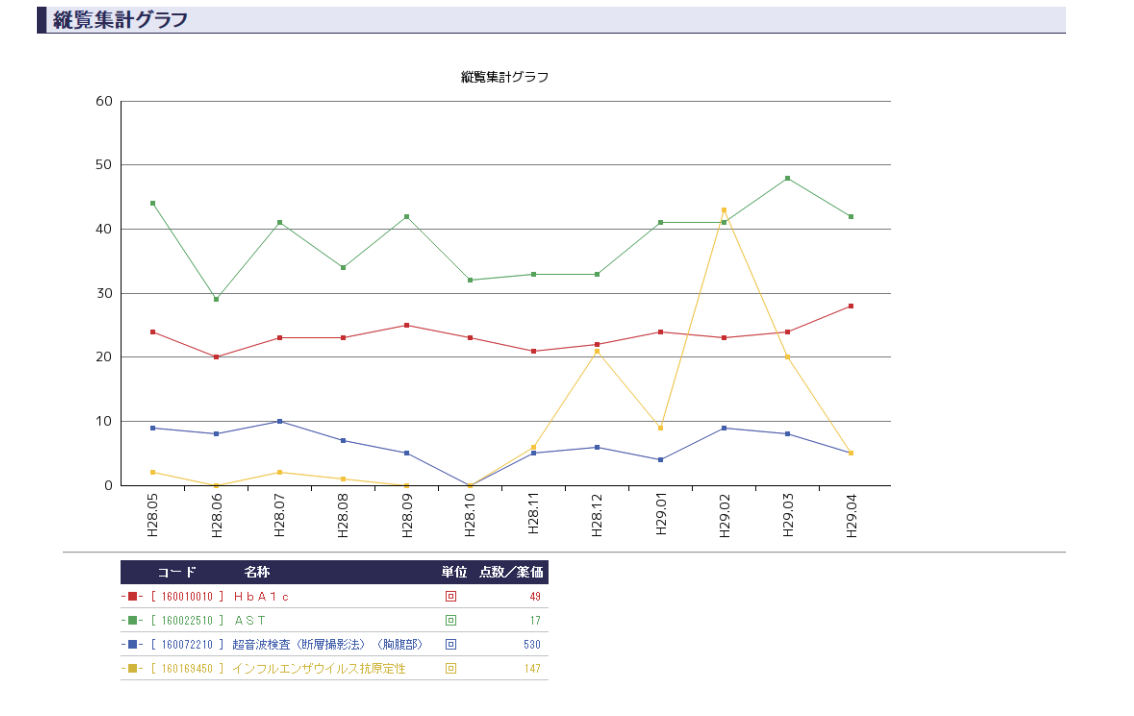